## インターネット予約の利用方法(4月15日から)

●デマンドタクシーの予約は、電話予約の他に、令和4年4月15日からインターネットでの予約が出来るようになります。 ただし、埼玉医大行の予約は電話のみです。

## インターネット予約の方法

- インターネット予約は、以下のURLをご入力いただくか、右のQRコードより予約ページへアクセスが可能です。 https://bit.ly/3FM65YK
- 初期設定のパスワードは、利用者の誕生日4桁としています(例:5月3日の場合『0503』)
- ●インターネット予約は、利用希望日の13日前から乗車時刻の1時間前まで受け付けます。
- ●9:00~23:30まで予約が可能です。
- 全車両がインターネット予約対象ではないため、空きがない場合はお電話で予約ください。
- ログインするときの(8桁の)利用者番号がわからない方は、下記にお問合せいただき、 氏名、住所、電話番号、生年月日をお知らせ下さい。
  - ◆お問合せ先:予約センター 049 (296) 7575

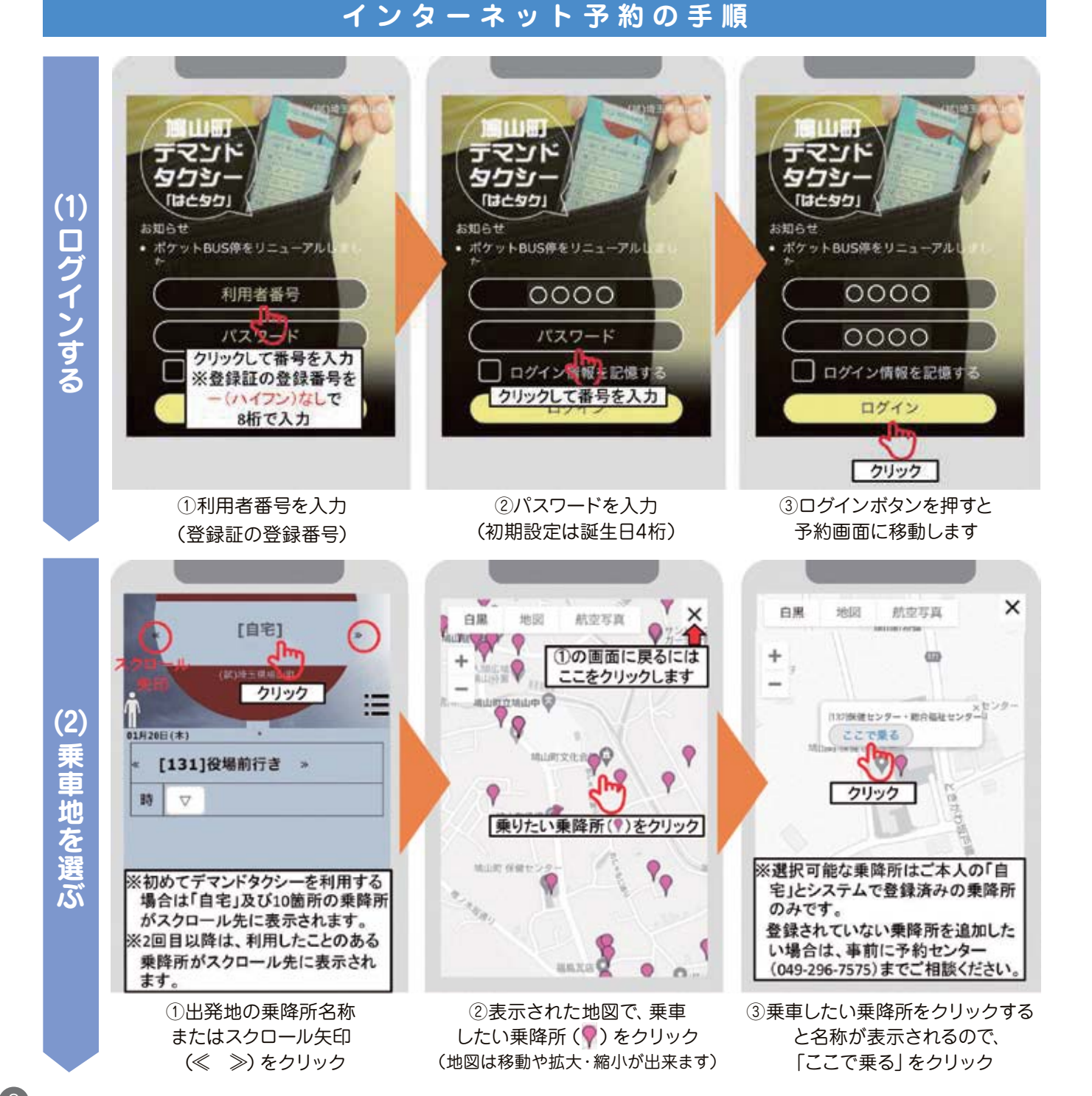

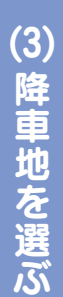

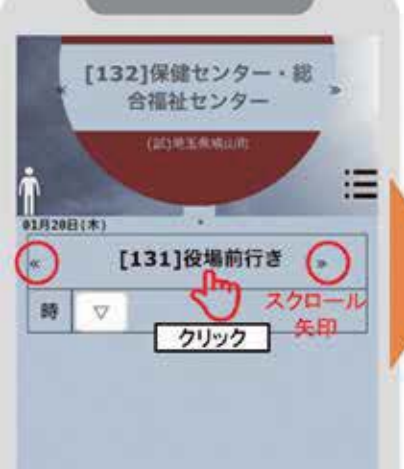

①行先の乗降所名称
またはスクロール矢印
(≪ ≫)をクリック

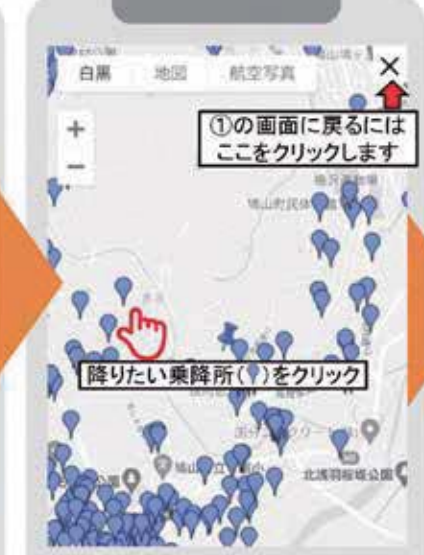

②表示された地図で、降車 したい乗降所()をクリック (地図は移動や拡大・縮小が出来ます)

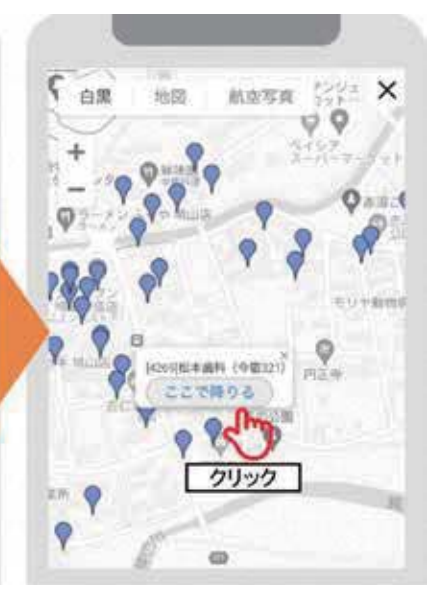

③降車したい乗降所をクリック すると名称が表示されるので、 「ここで降りる」をクリック

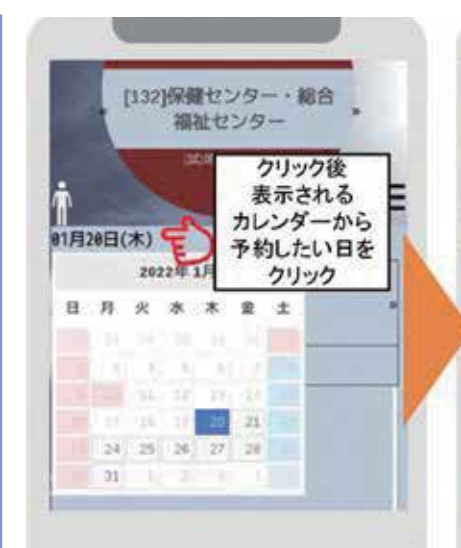

 ①「日付(画面例では「01月20日 (木)」)をクリックすると カレンダーが表示されます。
②カレンダーから予約したい 日をクリック

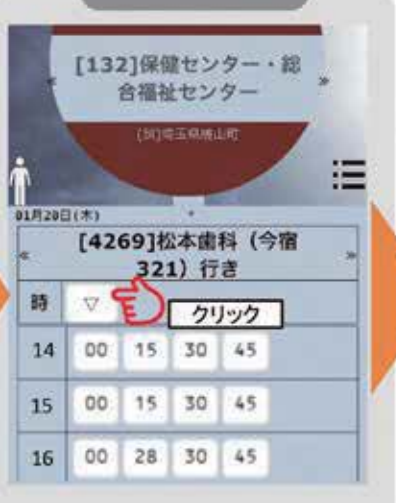

② [▽] をクリックすると
時刻表が表示されます

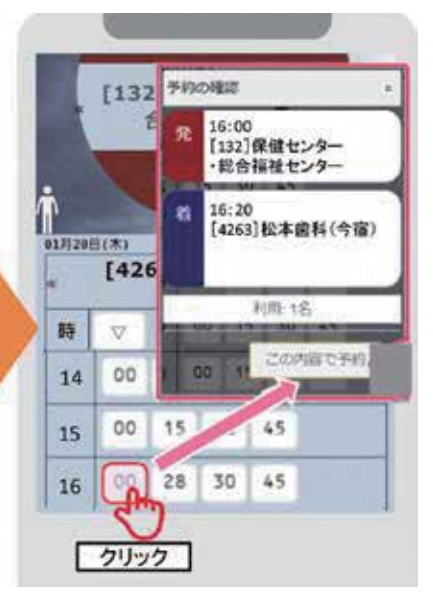

③乗りたい時間をクリック。
内容を確認し、良ければ
「この内容で予約」をクリック

予約完了!

※乗合者を増やすため、 迎え時間が3分ほど遅く なる場合がございます。

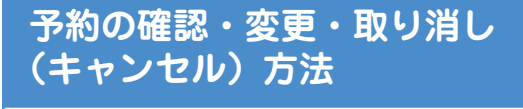

メニューボタンをクリック
「予約一覧」をクリック
「人数」をクリック
(1)取消」をクリック

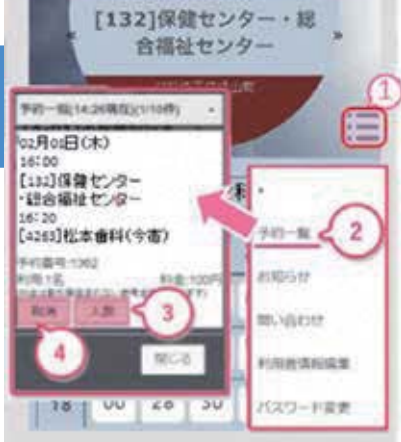

## <mark>キャンセルのご注意点</mark>

 インターネットでの予約の変更や キャンセルは、乗車時刻の1時間 前まで受け付けます。
乗車時刻1時間以内のキャンセ ルは、5ページ掲載の連絡先へ電 話し、最初にキャンセルであるこ

と、次にお名前を伝えて下さい。

乗車日時を選ぶ

(4)